PROFIBUS 到 Modbus-TCP 网关服务器

## PBETH-K20

# 使用手册

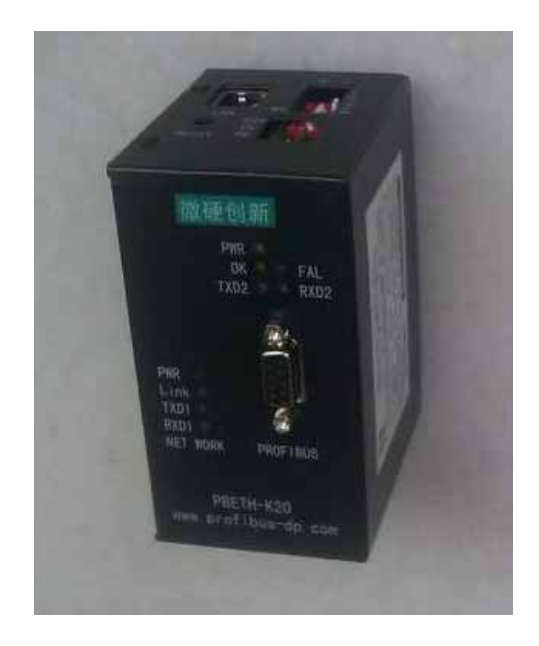

# 北京微硬科技有限公司

## 2011-3

1、如果您已经熟悉 Modbus-RTU 协议以及熟练使用西门子配置软件 Step7,仅仅关心本产品的使用问题,请参看第一章:快速使用指南。

2、如果您对西门子配置软件 Step7还不熟悉,请参看第二章:在 Step7中的配置。或致电西 门子技术支持热线:400-810-4288

## 您关心的技术参数

安装方式:标准 35mm 导轨安装。

传递数据量:最大的数据量为输入输出共 224 字节。

## 典型应用网络图

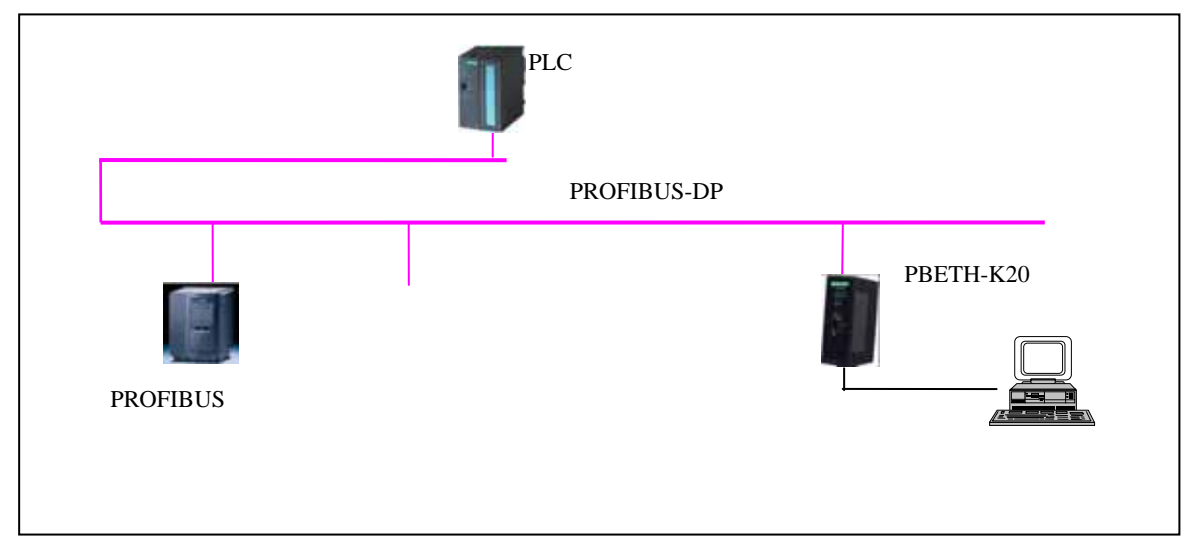

#### 图 0-1: 典型应用图

## 第一章 PBETH-K20 网关服务器快速使用指南

#### 1、硬件连线

微硬创新 PBMDMS/V02 硬件连线如下:

- (1) 如图 1-0, 顶部为电源接口(直流 24V), 网口、Profibus 地址设置拨码(采用的是 8421
- 码,如 AD1-AD3 拨到1的位置地址为7)。
- (2) 正面有 Profibus 通讯接口和指示灯。

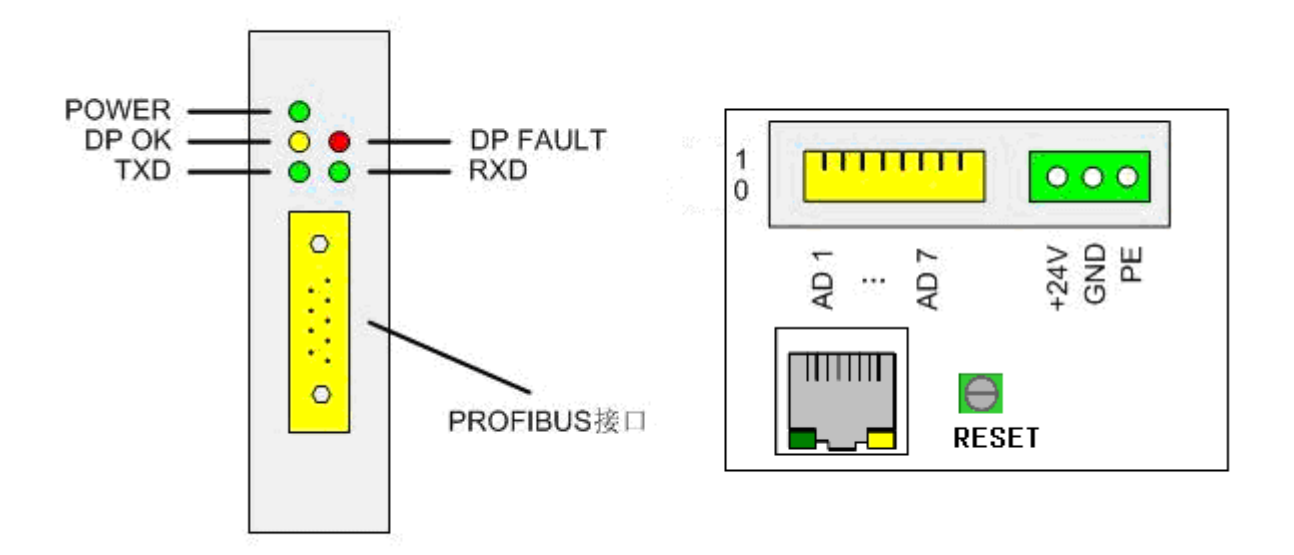

图 1-0: PROFIBUS 接口、网口和电源接线示意图

## ➢ PBETH-K20 服务器在 Step7 中的配置说明

#### (1)配置如下

在 Step7 硬件配置界面,添加了微硬模块 PBMDMS/V02 之后,双击图标,在出现如图 1-1 的窗口,选择 Parameter Assignment。

| 0) UR<br>1<br>2<br>1<br>2<br>1<br>2<br>0<br>0<br>0<br>0<br>0<br>0<br>0<br>0<br>0<br>0<br>0<br>0<br>0 | F 315-2 DP<br>Properties - DP slave<br>General Parameter Assignment                                                                                      | COFIBUS(1): DP master system (1)                              | P | rofi Standard                                                                                                    |
|----------------------------------------------------------------------------------------------------|----------------------------------------------------------------------------------------------------|---------------------------------------------------------------|---|----------------------------------------------------------------------------------------------------|
| (3)<br>5 D<br>1 BD15<br>2 BD00<br>3<br>4<br>5<br>6<br>7<br>7<br>8                                    | Parameters<br>Station parameters<br>Pavice-specific parameters<br>Baudrate<br>Parity<br>MODBUS Master/Slave<br>MODBUS Number<br>Har parameter assignment | Value<br>8 DataLen, 1 StopBit, No Parity<br>MODBUS Slave<br>1 |   | Empty<br>Input:8 bits (Dxxxx)<br>Input:16 bits (Dxxxx)<br>Input:24 bits (Dxxxx)<br>Input:32 bits (Dxxxx)<br>Input:40 bits (Dxxxx)<br>Input:46 bits (Dxxxx)<br>Input:56 bits (Dxxxx)<br>Input:64 bits (Dxxxx) |

图 1-1:设置

需要修改的只有一项, MODBUS Number, 其它选项不需要设置。 Modbus 地址:默认为1,可以根据自己的需要修改。

#### (2) 4 种数据传递类型的配置说明

从 Modbus 传递开关量到 Profibus 的配置 此种类型为 Profibus 想要获得 Modbus 开关 量数据,可以选择图 1-2 所示"Input: 8 bits (0xxxx)",这里传递 8 个 Bits,实际使用的时 候根据自身需要传递的数据量进行选择。您可以选择使用 Modbus 05 号功能码或者是 0F 号 功能码,将数据写入到上面配置的模块中,默认 Modbus 地址为 1,0 区寄存器起始地址为 0。此例中相对应的 Profibus 寄存器地址为 IB1。

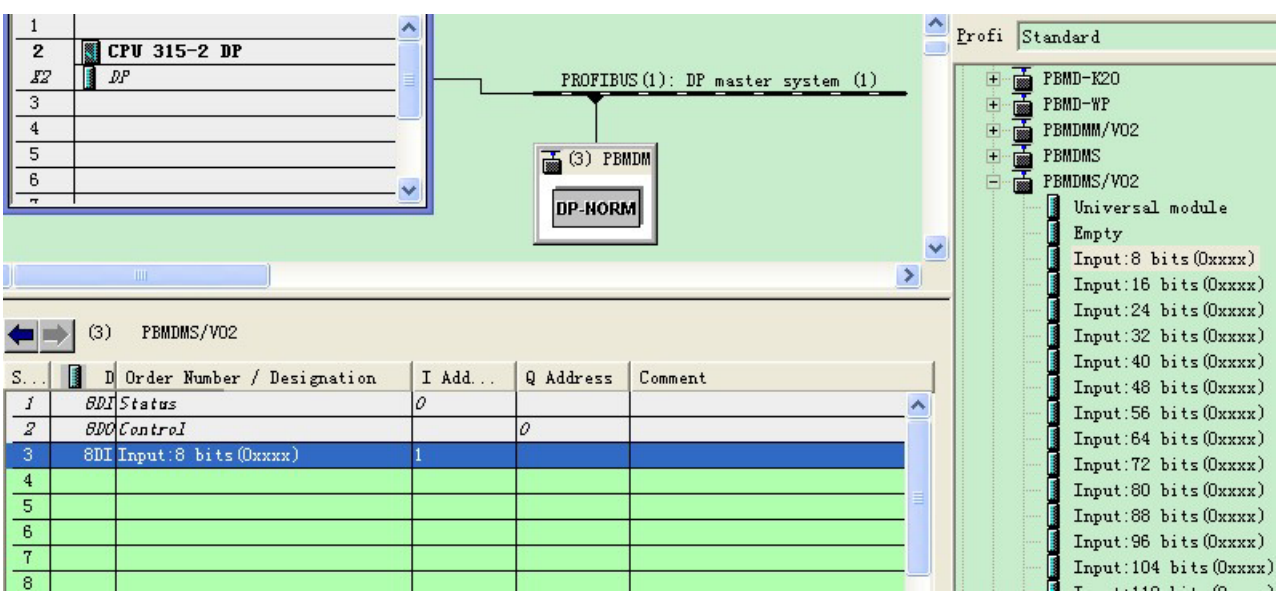

图 1-2:从 Modbus 传递开关量到 Profibus 的配置

从 Profibus 传递开关量到 Modbus 的配置 此种类型为 Modbus 想要获得 Profibus 开关 量数据,可以选择图 1-3 所示"Output: 16 bits (1xxxx)",这里传递 16 个 Bits,实际使用 的时候根据自身需要传递的数据量进行选择。您可以选择使用 Modbus 02 号功能码读取这 16 位的 Profibus 输出数据,默认 Modbus 地址为 1, 1 区寄存器起始地址为 0。此例中相对 应的 Profibus 寄存器地址为 QB1-QB2。

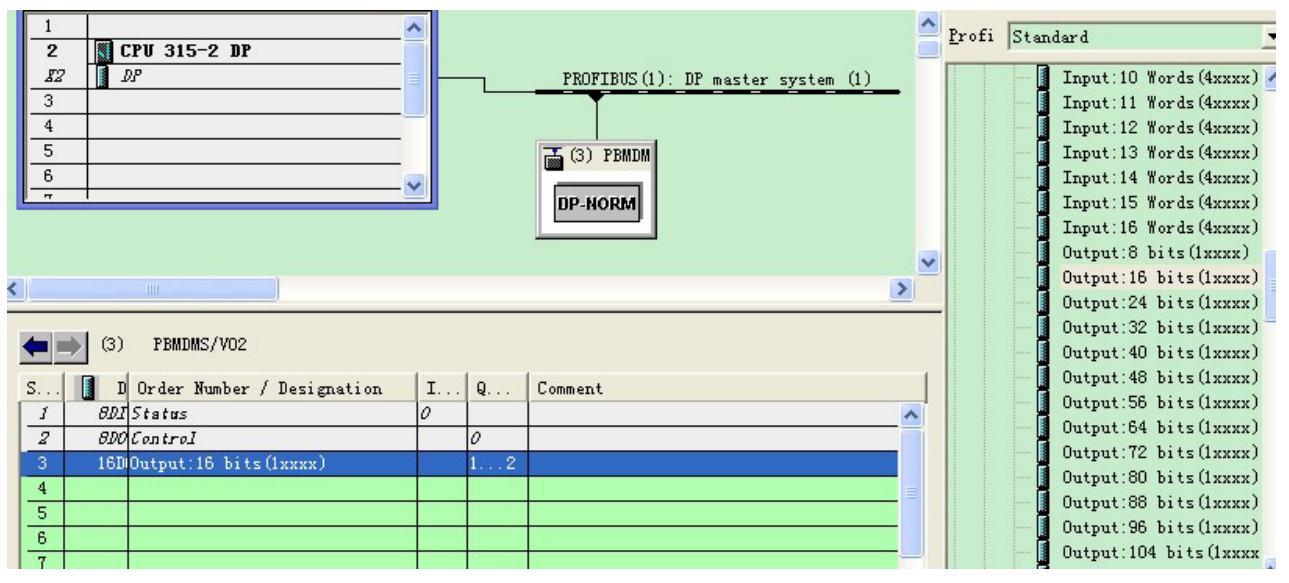

图 1-3:从 Profibus 传递开关量到 Modbus 的配置

从 Modbus 传递模拟量到 Profibus 的配置 此种类型为 Profibus 想要获得 Modbus 模拟 量数据,可以选择图 1-4 所示"Input: 3 Words (4xxxx)",这里传递 3 个 Words,实际使用 的时候根据自身需要传递的数据量进行选择。您可以选择使用 Modbus 06 号功能码或者是 10H 号功能码,将数据写入到上面配置的模块中,默认 Modbus 地址为 1, 4 区寄存器起始 地址为 0。此例中相对应的 Profibus 寄存器地址为 IB256-IB261。

| 1         2         CPU 315-2 DP           £2         DP           3         4           5         6           7         0                               |                          | PI | XOFIBUS(1): DP master system (1)<br>3) FBMDM<br>-HORM | < | Profi Standard<br>Input: 72 bits (0xxxx)<br>Input: 80 bits (0xxxx)<br>Input: 88 bits (0xxxx)<br>Input: 96 bits (0xxxx)<br>Input: 104 bits (0xxxx)<br>Input: 112 bits (0xxxx)<br>Input: 120 bits (0xxxx)<br>Input: 128 bits (0xxxx)<br>Input: 128 bits (0xxxx)<br>Input: 1 Words (4xxxx)<br>Input: 2 Words (4xxxx) |
|----------------------------------------------------------------------------------------------------|--------------------------|----|-------------------------------------------------------|---|----------------------------------------------------------------------------------------------------|
| (3) PBMDMS/V02                                                                                                    |                          |    |                                                       |   | Input:3 Words (4xxxx)<br>Input:4 Words (4xxxx)                                                                                                    |
| S D Order Number / Designation           1         BDJ Status           2         BDO Control           3         210 Input: 3 Words (4xxxx)           4 | I Address<br>0<br>256261 | Q  | Comment                                               |   | Input:5 Words (4xxxx)<br>Input:6 Words (4xxxx)<br>Input:7 Words (4xxxx)<br>Input:8 Words (4xxxx)<br>Input:9 Words (4xxxx)<br>Input:10 Words (4xxxx)<br>Input:11 Words (4xxxx)                                                                                                    |

图 1-4:从 Modbus 传递模拟量到 Profibus 的配置

从 Profibus 传递模拟到 Modbus 的配置 此种类型为 Modbus 想要获得 Profibus 模拟量数据,可以选择图 1-5 所示"Output: 3 Words (3xxxx)",这里传递 3 个 Words,实际使用的时候根据自身需要传递的数据量进行选择。您可以选择使用 Modbus 04 号功能码读取这 3 个字的 Profibus 输出数据,默认 Modbus 地址为 1, 3 区寄存器起始地址为 0。此例中相对应的 Profibus 寄存器地址为 QB256-QB261。

|          | CPU 315-2 DP                                                                                                   |           | PROFT   | RIS(1): DP monton system (1)                                                                                   | ^ | <u>P</u> rofi | Standa           | rd<br>hutnut:80 ł | its (1yyyy) | • |
|----------|----------------------------------------------------------------------------------------------------|-----------|---------|----------------------------------------------------------------------------------------------------|---|---------------|------------------|-------------------|-------------|---|
| 3        | -   <b>La</b>                                                                                                  |           |         | Job (1). DI master system (1)                                                                                  |   |               |                  | utput:88 b        | its (1xxxx) | - |
| 4        |                                                                                                    |           |         |                                                                                                    |   |               | - 🚺 c            | utput:96 b        | its(1xxxx)  |   |
| 5        |                                                                                                    |           | 🚠 (3) P | BMDM                                                                                                    |   |               | - 🚺 c            | utput:104         | bits (1xxxx |   |
| 6        |                                                                                                    | ~         |         | _                                                                                                    |   |               | - 🚺 C            | utput:112         | bits (1xxxx |   |
|          |                                                                                                    |           | DP-NOI  | am                                                                                                    |   |               | - 📕 C            | utput:120         | bits (1xxxx |   |
|          |                                                                                                    |           |         |                                                                                                    |   |               | C                | lutput:128        | bits(1xxxx  |   |
|          |                                                                                                    |           |         |                                                                                                    | v |               |                  | lutput:1 Wo       | rds (3xxxx) |   |
|          |                                                                                                    |           |         |                                                                                                    |   |               | - J C            | lutput:2 Wo       | rds (3xxxx) |   |
| <u> </u> |                                                                                                    |           |         |                                                                                                    |   |               | - C              | hutput:3 Wo       | rds (3xxxx) |   |
|          |                                                                                                    |           |         |                                                                                                    |   |               | - 🚺 C            | lutput:4 Wo       | rds (3xxxx) |   |
| -        | (3) PBMDW2/A05                                                                                                 |           |         |                                                                                                    |   |               | - 📕 C            | lutput:5 Wo       | rds (3xxxx) |   |
| S        | D Order Number / Designation                                                                                   | I Address | 0 Ad    | Comment                                                                                                    |   |               |                  | lutput:6 Wo       | rds (3xxxx) | H |
| 1        | BDI Status                                                                                                    | 0         |         |                                                                                                    |   |               |                  | lutput:7 Wo       | rds (3xxxx) |   |
| 2        | 8DO Control                                                                                                    |           | 0       |                                                                                                    |   |               |                  | lutput:8 Wo       | rds (3xxxx) |   |
| 3        | 226 Output: 3 Words (3xxxx)                                                                                    |           | 256261  |                                                                                                    |   |               |                  | lutput:9 Wo       | rds (3xxxx) |   |
| 4        |                                                                                                    |           |         |                                                                                                    |   |               |                  | utput:10 W        | ords (3xxxx |   |
| 5        |                                                                                                    |           |         | Hard and the second second second second second second second second second second second second second second |   |               |                  | lutput:11 W       | ords (3xxxx |   |
| 6        | Tead & Concernation of the second second second second second second second second second second second second |           |         |                                                                                                    |   |               |                  | lutput:12 W       | ords (3xxxx |   |
|          |                                                                                                    |           |         |                                                                                                    |   |               | : 1 <b>8</b> 1 o |                   |             |   |

图 1-5:从 Profibus 传递模拟量到 Modbus 的配置

### (3) 使 Profibus 输出数据有效

以上工作完了,启动微硬模块。将控制字最低位置1。本例控制字为QB0(在Slot2里面,具体地址是多少还要看您的配置),所以您需要在0B1模块里面加上如图1-3的程序。

#### 北京微硬创新科技有限公司

| H Word logic | Metwork 1: Title:            |            |
|--------------|------------------------------|------------|
| FB blocks    | 注意: MO.0没有被其他地方程序<br>自动模块工作! | <b>予占用</b> |
|              | Mo. 0                        | Q0.0       |

图 1-6:启动微硬模块

## ▶ PBETH-K20 网关服务器网口设置说明

网关在出厂前已经将各参数设置好,用户在应用时只需将用户那边的 IP 地址设置成 192.168.0.xxx 即可。下面是各个参数的介绍,有一些其他功能的参数,没有特殊要求,用户不用修改,默认即可。

在服务器设置界面中,可以配置设备的网络参数,包括设备名称、IP 地址、子 网掩码、网关、DNS 服务器 1、DNS 服务器 2、DHCP、以太网工作模式:

| 🥌 串口I/0服务器配置界面 - Iic:                   | rosoft Internet E       | xplorer       |                     |          |
|-----------------------------------------|-------------------------|---------------|---------------------|----------|
| 文件(E) 编辑(E) 查看(V) 收藏(A)                 | 工具(T) 帮助(H)             |               |                     |          |
| 🔾 后退 🔹 🔘 🕘 🛃 💰                          | 🔎 搜索 🤺 收藏夹              | e 🥝 🎯 🎍       | 🗹 🗉 🔜 🎇 🍈           |          |
| 地址 @) 🛃 http://192.168.0.200/0000       | )?O=admin&1=admin&E=%C8 | %B7%B6%A8     |                     | 🖌 🔁 转到   |
| Serial & IO Device                      | Server                  | Tot           | al Solution for     |          |
|                                         |                         | Seria         | al & IO to Ethernet |          |
| Setup Menu                              | 服务器设置                   |               |                     |          |
|                                         | 网络参数                    |               |                     |          |
| <ul> <li>快速设置</li> </ul>                | 设备名称:                   |               |                     |          |
| <ul> <li>加分益设直</li> <li>串口设署</li> </ul> | IP地址:                   | 192.168.0.200 |                     |          |
| • 应用模式                                  | 子网掩码:                   | 255.255.255.0 |                     |          |
| • I/O设置                                 | 网关:                     | 192.168.0.1   |                     |          |
| <ul> <li>设备状态<br/>系体管理</li> </ul>       | DNS服务器1:                | 0.0.0         |                     |          |
| <ul> <li>示坑官座</li> <li>安全设置</li> </ul>  | DNS服务器2:                | 0.0.0.0       |                     |          |
| • 保存/重启                                 | DHCP设置:                 | Disable 💌     |                     |          |
|                                         | 以太网模式:                  | Auto 💌        |                     |          |
| 副帝雄                                     | 确定                      | 取 消           |                     | Toternet |

• Modbus Gateway

PBETH-K20 串口服务器提供标准的 Modbus 协议,可以实现 Modbus 网关全部

功能。

| ■ 串口I/0服务器配置界面 - Iic                     | rosoft Internet       | Explorer         |                     |        |
|------------------------------------------|-----------------------|------------------|---------------------|--------|
| ③ 后退 · ◎ · ▲ ② ぐ                         | 1 🔎 搜索 🥎 收藏           | 浃 🚱 🔗 🎍          | 🗹 🛛 🛄 🎒 💮           |        |
| 地址 (D) 🍓 http://192.168.0.200/000        | 0?0=admin&1=admin&E=% | C8%B7%B6%A8      |                     | 💙 🄁 转到 |
| Serial & IO Device                       | Server                | Tot              | al Solution for     |        |
|                                          |                       | Seria            | al & IO to Ethernet |        |
| Setup Menu                               | 应用模式                  |                  |                     |        |
|                                          | 串口1                   |                  |                     |        |
| <ul> <li>快速设置</li> </ul>                 | 串口选择:                 | 1                |                     |        |
| • 服务器设置                                  | 应用模式参数                |                  |                     |        |
| <ul> <li>串口设置</li> <li>主用(#1)</li> </ul> | 连接模式:                 | Modbus Gateway 💌 |                     |        |
| <ul> <li></li></ul>                      | Modbus工作模式            | Slave 💌          |                     |        |
| <ul> <li>I/OQL</li> <li>设备状态</li> </ul>  | 保活时间:                 | 5                |                     |        |
| <ul> <li>系统管理</li> </ul>                 | 连接数:                  | 1 -              |                     |        |
| <ul> <li>安全设置</li> </ul>                 |                       |                  |                     |        |
| • 保存/重启                                  | 连接 对端Sl               | ave IP 对端端口      | Slave ID范围          |        |
|                                          | 1 0.0.0.0             | 0                | 0 - 0               |        |
|                                          | 2 0.0.0               |                  | 0 - 0               |        |
|                                          | 3 0.0.0               | 0                | 0 - 0               |        |
|                                          | 4 0.0.0               | 0                | 0 - 0               |        |
|                                          | 5 0.0.0.0             |                  | 0 - 0               |        |
|                                          | 6 0.0.0.0             | 0                |                     |        |
|                                          |                       |                  |                     | 1      |
|                                          |                       |                  |                     |        |
|                                          | 确定                    | 取消               |                     |        |

# 在连接选项中,对端 Slave IP 和对端端口无需设置,只需要填写 Slave ID 范围即可, 配置参数如图:

| 连接模式<br>Modbu<br>保活时间<br>连接数 | 式:<br>s工作模式:<br>刵: | Modbus<br>S1 | ave  |     |                  |     |
|------------------------------|--------------------|--------------|------|-----|------------------|-----|
| 连接                           | 对端Sla              | ve IP        | 对端端口 | Sla | ve II            | D范围 |
| 1                            | 0.0.0.0            |              | 0    | 1   |                  | 50  |
| 2                            | 0.0.0.0            |              | 0    | 0   | ] -              | 0   |
| З                            | 0.0.0.0            |              | 0    | 0   |                  | 0   |
| 4                            | 0.0.0.0            |              | 0    | 0   | 3 <del>4</del> 8 | 0   |
| 5                            | 0.0.0.0            |              | 0    | 0   | []<br>2243       | 0   |
| 6                            | 0.0.0.0            |              | 0    | 0   | 1                | 0   |

这样 PBETH-K20 接收到 Modbus TCP Master 端发送的查询请求后,会根据 Slave ID 设置的范围决定是否要转发到 PROFIBUS。

## 第二章 PBETH-K20 在 Step7 中的配置

注意:请完整阅读完本章内容,如还有问题请致电微硬科技或者西门子公司

1、请将 GSD 文件拷贝到 Step7 安装目录 :\Program Files\Siemens\Step7\S7DATA\GSD 里面。

2、打开桌面上的图标

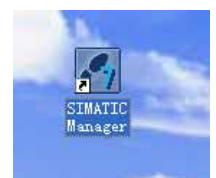

#### 3、新建项目

| SINATIC Nanager                                                    |        |
|--------------------------------------------------------------------|--------|
| File PLC View Options Window Help                                  |        |
| <u>N</u> ew                                                        | Ctrl+N |
| 'New Project' Wi <u>z</u> ard                                      |        |
| <u>O</u> pen                                                       | Ctrl+0 |
| S7 Memory Card                                                     | •      |
| Memory Card <u>F</u> ile                                           | • •    |
| Delete                                                             |        |
| R <u>e</u> organize                                                |        |
| Manage                                                             |        |
| Arc <u>h</u> ive                                                   |        |
| Retrie <u>v</u> e                                                  |        |
| Page Setup                                                         |        |
| <u>1</u> test (Project) C:\Program Files\Siemens\Step7\s7proj\test |        |
| E <u>x</u> it                                                      | Alt+F4 |

4、输入项目名称,您还可以选择项目存储目录。

| New Proj             | ject                          | ×                        |
|----------------------|-------------------------------|--------------------------|
| Vser pro             | ojects Libraries Multiproject | s                        |
| Name                 | Storage path                  |                          |
| test 🖉               | C:\Program Files\Siemens\Step | 7\s7proj\test            |
| ∏ <u>A</u> dd to     | current multiproject          |                          |
| Na <u>m</u> e:       |                               | <u>T</u> ype:            |
| test                 |                               | Project 💌                |
| Storage<br>C:\Progra | am Files\Siemens\Step7\s7proj | E Library <u>B</u> rowse |
| OK                   | C                             | ancel Help               |

#### 5、选择主站类型,此例用的是 300PLC

| SI 🛃         | MATIC Manager -                           | [test C:                                    | \Program Files\Siem                                                                                   | ens\Step7\s7proj | \test]            |
|--------------|-------------------------------------------|---------------------------------------------|----------------------------------------------------------------------------------------------------|------------------|-------------------|
| 🖹 <u>F</u> i | le <u>E</u> dit <u>I</u> nsert P <u>L</u> | C <u>V</u> iew <u>O</u> ptions              | s <u>W</u> indow <u>H</u> elp                                                                         |                  |                   |
|              | 🎽   🎛 🛲   X 🗈                             |                                             |                                                                                                    | < No Filter >    | 💽 🏹   🞇 🏐   🖷 🗖 🚺 |
| -            | Cut<br>Copy<br>Paste<br>Delete            | Ctrl+X<br>Ctrl+C<br>Ctrl+V<br>Ctrl+V<br>Del | 300(1) SMPI(1)                                                                                        | PROFIBUS (1)     |                   |
|              | Insert New Object                         | <u>۲</u>                                    | SIMATIC 400 Station                                                                                   |                  |                   |
|              | rLL<br>Rename<br>Object Properties.       | F2<br>. Alt+Return                          | SIMAIL SOU Station<br>SIMATIC H Station<br>SIMATIC PC Station<br>Other station<br>SIMATIC S5<br>PG/PC |                  |                   |
|              |                                           |                                             | MPI<br>PROFIBUS<br>Industrial Ethernet<br>PTP<br>S7 Program<br>M7 Program                             |                  |                   |

6、点击 SIMATIC 300(1),继续点击 Hardware 进入硬件配置界面

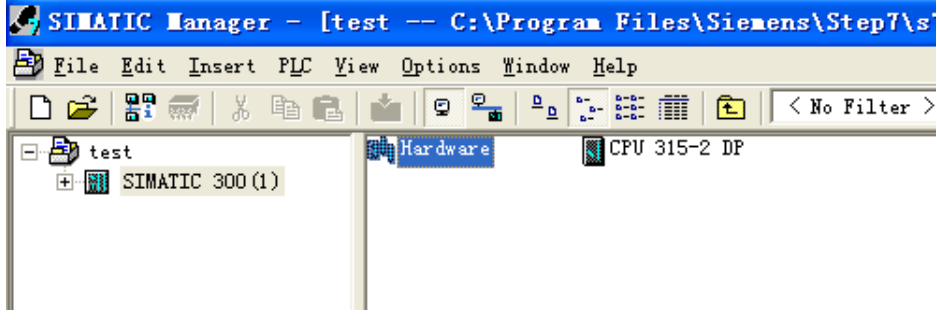

## 7、添加导轨

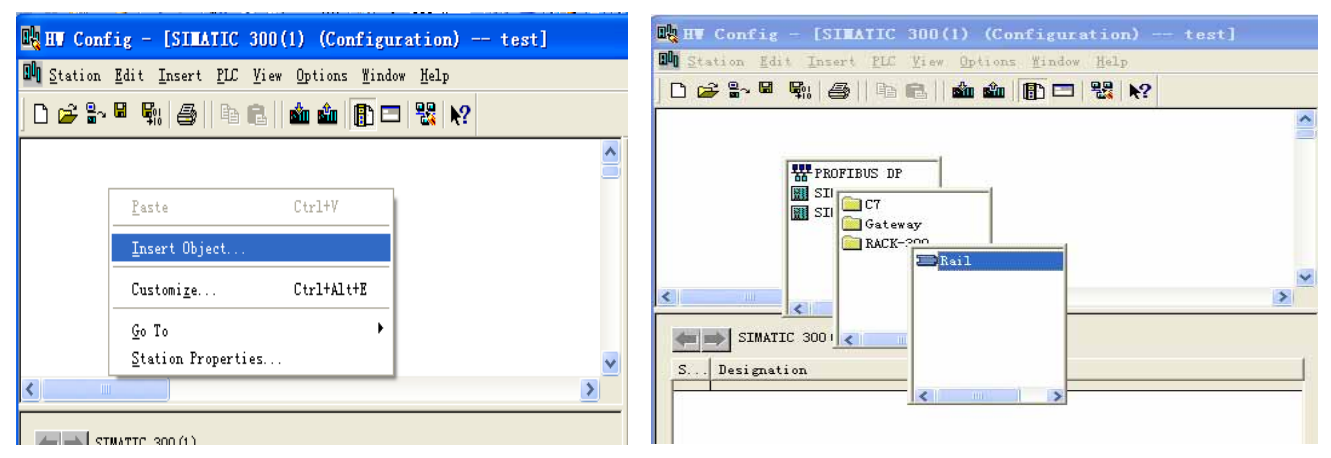

8、添加 PLC, 选择正确的 PLC 型号, 可参看 PLC 侧面的条码,一般为 6ES7 开头

#### 北京微硬创新科技有限公司

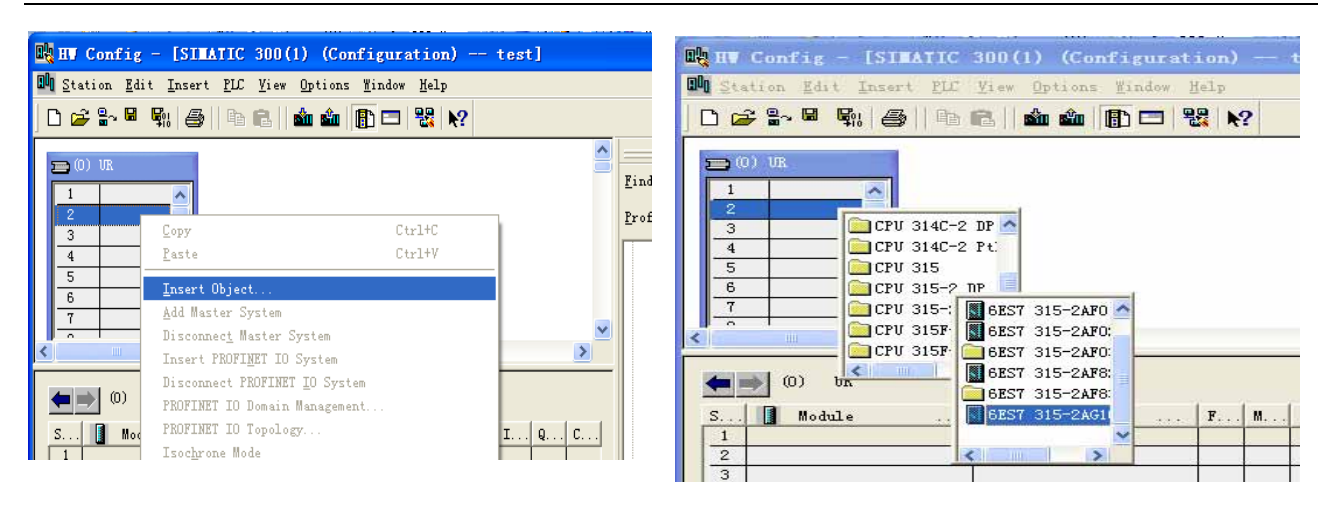

#### 9、新建网络

| D) Uk<br>Properties - PROFIDUS interface DP (RO/S2.1<br>General Parmeters  <br>6<br>7<br>5<br>6<br>7<br>5<br>6<br>7<br>5<br>6<br>7<br>5<br>6<br>7<br>5<br>6<br>7<br>5<br>6<br>7<br>5<br>6<br>7<br>5<br>6<br>7<br>5<br>6<br>7<br>5<br>6<br>6<br>7<br>5<br>6<br>6<br>7<br>5<br>6<br>6<br>7<br>7<br>8<br>6<br>8<br>7<br>8<br>8<br>8<br>8<br>8<br>8<br>8<br>8<br>8<br>8<br>8<br>8<br>8 | Tind: |     | its (lacas)<br>its (lacas)<br>its (lacas)<br>its (lacas)<br>its (lacas)<br>its (lacas)                                                                                   | ei)<br>t n<br>2 |
|----------------------------------------------------------------------------------------------------|-------|-----|----------------------------------------------------------------------------------------------------|-----------------|
| 1<br>2<br>3<br>4<br>5<br>6<br>7<br>7<br>2<br>2<br>2<br>2<br>2<br>2<br>2<br>2<br>2<br>2<br>2<br>2<br>2                                                                                                    | .)    | 8   | its (ixeex)<br>its (beexx)<br>its (ixeex)<br>its (ixeex)<br>its (ixeex)<br>its (ixeex)                                                                                   | 2               |
| 3                                                                                                    |       |     | its (lanax)<br>its (Danax)<br>its (Danax)<br>its (Danax)<br>its (Danax)<br>its (Danax)                                                                                   | -               |
| S.         Nodale           1                                                                                                    |       | New | its (henne)<br>its (henne)<br>its (henne)<br>its (henne)<br>da (henne)<br>da (henne)<br>da (henne)<br>da (henne)<br>da (henne)<br>da (henne)<br>da (henne)<br>da (henne) |                 |

## 10、设置 Profibus-DP 波特率

| 0): IIII,                                                                                          | ^                                                                                                    | Production Inc. |                                                                                                    |
|----------------------------------------------------------------------------------------------------|----------------------------------------------------------------------------------------------------|-----------------|----------------------------------------------------------------------------------------------------|
| Properture - PROFILID                                                                              | Sinterface DP (RU/S2.1)                                                                                                    | X               | nin                                                                                                    |
| Properties - New as                                                                                | ubnet PROFIBUS                                                                                                    | X               | -                                                                                                    |
| General Network Settin<br>Highest F300713005<br>Address:<br>Bohle<br>Frammission Rate:<br>Frofile. | 45.45 (31.25) Rhps<br>33.75 Rhps<br>500 Rhps<br>1.5 Rhps<br>1.5 Rhps<br>1.5 Rhps<br>1.5 Rhps<br>2.5 Rhps<br>2.5 | Options         | 14 (DEREE)<br>14 (DEREE)<br>14 (DEREE)<br>14 (DEREE)<br>14 (DEREE)<br>15 (DEREE)<br>15 (DEREE)<br>15 (DEREE)<br>16 (DEREE)<br>16 (DE |

| Image: Station Edit Insert PLC Yiew Options Window Help         Image: Station Edit Insert PLC Yiew Options Window Help         Image: Station Edit Insert Yiew Opt |  |  |  |  |
|----------------------------------------------------------------------------------------------------|--|--|--|--|
| Image: Station Edit Insert PLC View Options Window Help         Image: Station Edit Insert PLC View Options Window Help         Image: Station Edit Insert PLC View |  |  |  |  |
| Customize     Ctrl+Alt+E       Image: Customize     Customize       Image: Customize     Customize       Image: Customize     Configure Network       Image: Customize     Configure Network       Image: Customize     Customize                                                                                                    |  |  |  |  |
| Specify Module<br>Configure Network                                                                                                    |  |  |  |  |
| Configure Network                                                                                                    |  |  |  |  |
| FRU Verskel Jakie Laster                                                                                                    |  |  |  |  |
| 2 CPU 31 Report Surface Environ                                                                                                    |  |  |  |  |
|                                                                                                    |  |  |  |  |
| 3 <u>E</u> dit Catalog Profile                                                                                                    |  |  |  |  |
| 4 Update Catalog                                                                                                    |  |  |  |  |
| 5<br>6<br>Install <u>M</u> W Updates                                                                                                    |  |  |  |  |
| Install <u>G</u> SD File                                                                                                    |  |  |  |  |
| <u>F</u> ind in Service & Support                                                                                                    |  |  |  |  |
| PROFIBUS (2): DP master system (1)                                                                                                    |  |  |  |  |
| PROFIBUS address 🚺 Module Order number F D C                                                                                                    |  |  |  |  |

12、更新后即可在右边产品列表里面发现微硬科技产品 PBMDMS/V02

| 🙀 HV Config - [SIMATIC 300(1) (Configuration) test] |                                                                                     |
|-----------------------------------------------------|-------------------------------------------------------------------------------------|
| 💵 Station Edit Insert PLC View Options Window Help  | - 8 ×                                                                               |
| D 🍃 💱 📓 🖏 🎒 🗈 🗈 📩 🏜 📳 📼 器 💦                         |                                                                                     |
|                                                     |                                                                                     |
| PROFIBUS (2): DP master system (1)                  | Find: Mt Mi                                                                         |
| 2 CPU 31<br>F2 DP 31                                | Profil Standard                                                                     |
|                                                     |                                                                                     |
| 4 5                                                 | Haditional Field Devices                                                            |
| 6                                                   | <b>⊡ □</b> /0                                                                       |
|                                                     | E Gateway                                                                           |
|                                                     | $\begin{array}{c} \blacksquare \blacksquare \blacksquare DP/DP Coupler \end{array}$ |
| 🗲 📄 PROFIBUS (2): DP master system (1)              | DP/RS232C Link                                                                      |
|                                                     |                                                                                     |
|                                                     |                                                                                     |
|                                                     | H Compatible PROFIBIS DP SI                                                         |
|                                                     | CiR-Object                                                                          |
|                                                     | 🗈 🧕 Closed-Loop Controller                                                          |

13、点击选中 DP master system (1) 下面的线使其变全黑。双击右侧列表里面 PBMDMS/V02, 设置站地址,这个地方的 15 必须和微硬设备上的拨码开关一致

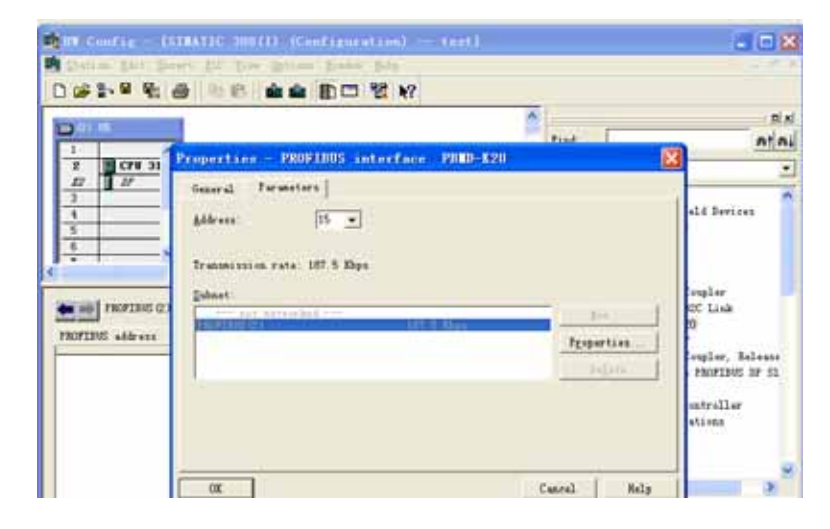

14、经过上面的配置后,接下来的设置可以参看第一章。要注意的是 OB1 模块和变量表在 主界面去寻找和建立。

| SINATIC Manager - [test C:\Program Files\Siemens\Step7\s7proj\test]                 |                                                                       |                            |                                                       |  |  |
|-------------------------------------------------------------------------------------|-----------------------------------------------------------------------|----------------------------|-------------------------------------------------------|--|--|
| 🖹 File Edit Insert PLC View Options Mindow Help                                     |                                                                       |                            |                                                       |  |  |
| 🗋 🗅 🛩   🎛 🛲   X 🖻 🛍 📥                                                               | I 🧟 💁 🏝 🚼 🗰                                                           | 📘 主 🛛 < No Filte           | r > 💽 🏹   🎇 🛞   🛱                                     |  |  |
| test     SIMATIC 300 (1)     CPU 315-2 DP     ST Program (2)     Sources     Blocks | Cut<br>Copy<br>Paste                                                  | Ctrl+X<br>Ctrl+C<br>Ctrl+V |                                                       |  |  |
|                                                                                     | Delete<br>Insert New Object<br>PLC                                    | Del<br>•                   | Organization Block<br>Function Block                  |  |  |
|                                                                                     | Rewire<br>Compare Blocks<br>Reference Data<br>Check Block Consistence | y                          | Function<br>Data Block<br>Data Type<br>Variable Table |  |  |
|                                                                                     | Print<br>Object Properties<br>Special Object Propert                  | Alt+Return                 |                                                       |  |  |